## New Login for visitors, colleagues and SARAPE customers

On Monday, April 6, 2015, Sandia National Laboratories will have a new Login page with several selections. This will enable Sandia to offer alternate forms of authentication, providing collaboration sponsors savings on costs and adding flexibility for services that require two-factor authentication and that have traditionally required SNL to issue the user a CryptoCard. Please note that SNL issued CryptoCards will continue to work, but we are also offering additional options. Login guidance is included below.

New Login Page:

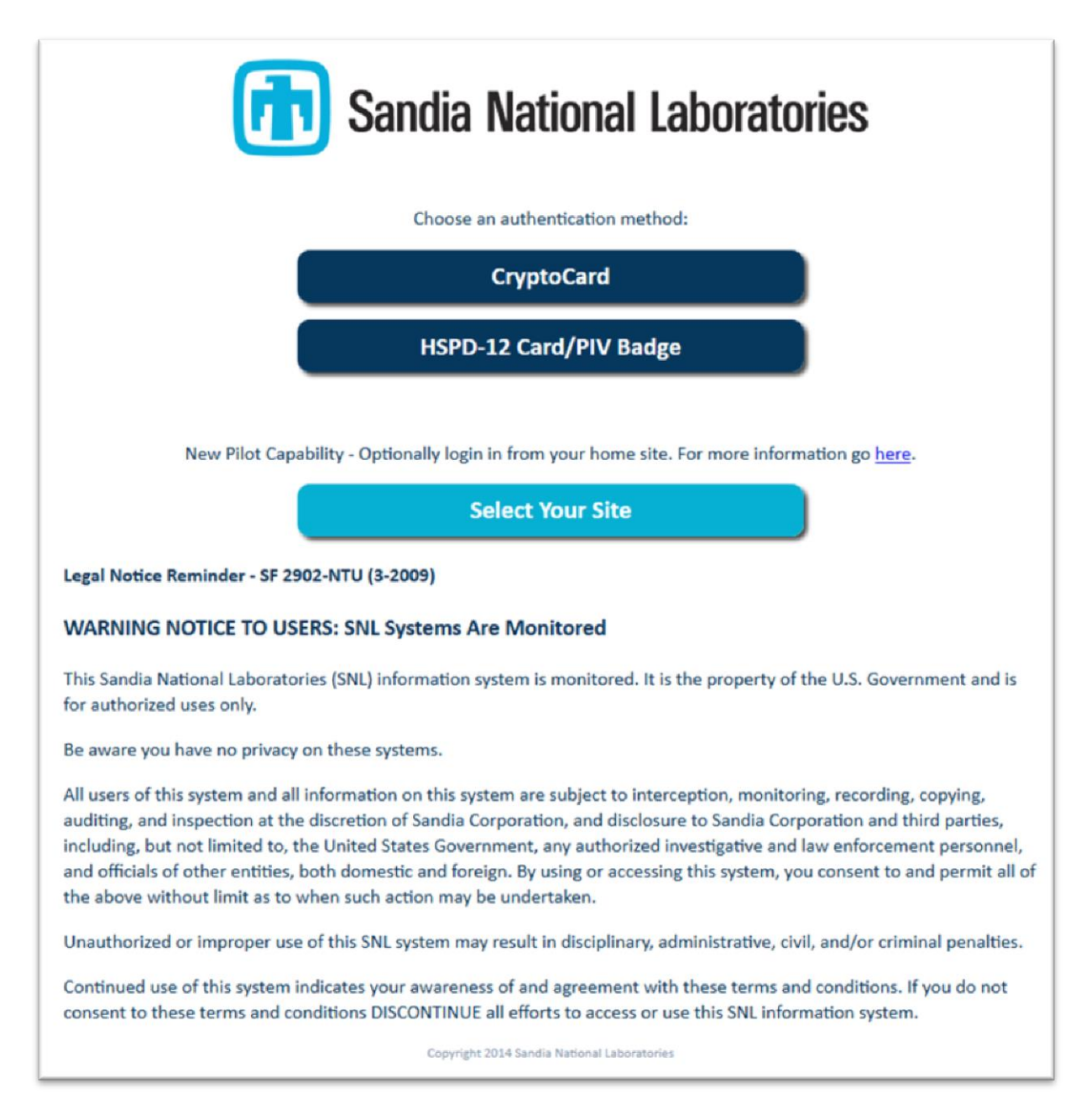

## HOW TO LOG IN:

| If you are         | Do this                                                                                                    |
|--------------------|----------------------------------------------------------------------------------------------------|
| a Visitor or       | Click the "CryptoCard" button                                                                                             |
| Colleague (not     | <ul> <li>Login with your Sandia username and CryptoCard</li> </ul>                                                        |
| SARAPE)            |                                                                                                    |
|                    |                                                                                                    |
| a SARAPE user from | Click the "CryptoCard" button                                                                                             |
| any site           | <ul> <li>Login with your Sandia username and CryptoCard</li> </ul>                                                        |
|                    |                                                                                                    |
| a SARAPE user from | Click the "Select Your Site" button                                                                                       |
| LLNL or LANL       | The following option will appear:                                                                                         |
|                    | Sandia National Laboratories                                                                                              |
|                    | Trusted identity Providers <u>close</u>                                                                                   |
|                    | Lawrence Livermore<br>National Laboratory                                                                                 |
|                    |                                                                                                    |
|                    | HSPD-12 Card/PIV Badge                                                                                                    |
|                    |                                                                                                    |
|                    |                                                                                                    |
|                    | New Pliot Capability - Optionally login in from your nome site. For more information go nere.                             |
|                    | Select Your Site                                                                                                    |
|                    |                                                                                                    |
|                    | Legal Notice Reminder - Sr 2502-NTO (S-2005)                                                                              |
|                    | WARNING NOTICE TO USERS: SNL Systems Are Monitored                                                                        |
|                    | This Sandia National Laboratories (SNL) information system is monitored. It is the property of the U.S. Government and is |
|                    | <ul> <li>Select your site by clicking on the LLNL or LANL logo</li> </ul>                                                 |
|                    | You will be re-directed to your site (LANL or LLNL) to                                                                    |
|                    | authenticate at your site                                                                                                 |
|                    | with your site-issued username                                                                                            |
|                    | (LLNL users should login with their LC identity)                                                                          |
|                    | and your site-issued CryptoCard or token                                                                                  |
|                    |                                                                                                    |
|                    | You will then be re-directed to the resource (machine or application) at Sandia.                                          |
|                    | Once you login successfully with this method for a couple of months, and you do                                           |
|                    | not require your SNL CryptoCard for any Sandia resource, you may return your                                              |
|                    | CryptoCard to Sandia. See "return your Sandia CryptoCard" instructions below.                                             |
|                    | If you received a <u>Forbidden</u> error, follow the "Renew Accounts Through SARAPE" instructions.                        |
|                    |                                                                                                    |

| Renew Accounts Through SARAPE      |                                                                                                    |  |
|------------------------------------|----------------------------------------------------------------------------------------------------|--|
| a SARAPE user from<br>LLNL or LANL | Do the following to register your Trusted Identity Provider and login to Sandia with your local (LANL or LLNL) username and CryptoCard or Token rather than the Sandia-issued CryptoCard and username.                                                                                                    |  |
|                                    | <ul> <li>Go to http://sarape.sandia.gov</li> <li>Click either Start Here or Submit a Request</li> <li>From the "Login Options" page, select I'm from LANL, LLNL, or SNL</li> <li>From the "Select an identity provider" page, under "Or choose from a list:" select your site from the dropdown window and click select</li> <li>You will be re-directed to your site (LANL or LLNL) to</li> <li>authenticate at your site</li> <li>with your site-issued username (<i>LLNL users should login with their LC identity</i>)</li> <li>and your site-issued CryptoCard or token</li> <li>After successfully logging in at your site, you will be re-directed to the SARAPE request form with your email address filled in.</li> <li>Under Request Type, select Renew Existing SNL Cyber Access/Accounts</li> <li>Click Continue</li> <li>The SARAPE request form will be pre-populated with your information, fill in any blank, required fields. (Denoted by *)</li> <li>In Step 3, select Sandia National Laboratories</li> <li>From the list of accounts, select all the accounts you currently access. IDP will automatically be provided as an Associated Resource.</li> <li>Provide the missing information; justification, etc.</li> <li>Submit the request.</li> <li>You will be asked to provide PII</li> <li>Submit the request.</li> <li>Once approvals are completed, you may login to select Sandia machines and applications following the instructions for "A SARAPE user from LANL or LLNL" above.</li> </ul> |  |
|                                    |                                                                                                    |  |
|                                    |                                                                                                    |  |

| Return your Sandia CryptoCard  |                                                                                                    |  |
|--------------------------------|----------------------------------------------------------------------------------------------------|--|
| a SARAPE user from<br>any site | If you only utilize your Sandia account to access web pages, you can return your<br>Sandia CryptoCard via signature required, overnight services to the address<br>below. Include a note with your name, site and state that you have switched to |  |
|                                | Trusted Identity Provider login.                                                                                                    |  |
|                                | Sandia National Laboratories                                                                                                    |  |
|                                | Attn: Password Administration                                                                                                    |  |
|                                | Bldg 880, Rm D45                                                                                                    |  |
|                                | Mail Stop 0809                                                                                                    |  |
|                                | 1515 Eubank SE                                                                                                    |  |
|                                | Albuquerque, NM 87123-0809                                                                                                    |  |

| Need Help?                |                                     |  |
|---------------------------|-------------------------------------|--|
| a Visitor or              | Email hpc-help@sandia.gov           |  |
| Colleague (not<br>SARAPE) | Or call 505-844-9328                |  |
| a SARAPE user from        | Email <u>sarape-help@sandia.gov</u> |  |
| any site                  | Or call 505-844-9328                |  |